www.ankuoo.com

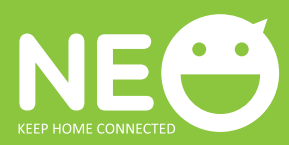

# Wi-Fi Switch PRO with power meter

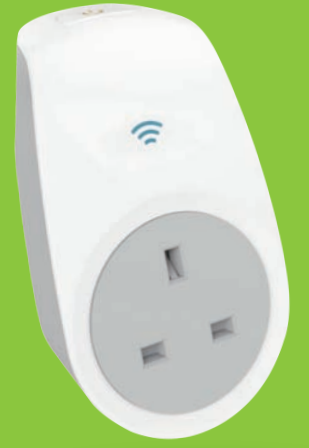

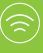

#### Remote control Turn on/off your electrical appliances from anywhere.

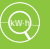

#### Energy monitor Monitor real time energy consumptior

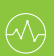

#### Power meter Demonstrate power trend in different cycles.

### Multifunction timers

Countdown, anti-theft and schedule timers.

# THINGS TO KNOW BEFORE USING NEO PRO

- Make sure your router is configured to 2.4G, and your smartphone is connected to this 2.4G network.
- Make sure the electronic device shown on your iOS/Android NEO PRO app is the one plugged into the NEO PRO Switch.
- Make sure you have a strong Wi-Fi signal at the NEO PRO Switch.
- The sync and all operations of NEO PRO Wi-Fi Switch are only possible via a Wi-Fi network connected to the internet.
- NEO PRO Switch needs to be setup again when the SSID or password is changed.
- No need to setup the NEO PRO Switch again when you turn it off or unplug it from one socket and plug it into another socket.
- NEO PRO Switch will appear on all iOS/Android devices with NEO PRO app installed and in the same Wi-Fi network.
- The clock of NEO PRO Switch is synchronized to the cloud server, not your local iOS/Android device. So1-2 minutes delay is perfectly normal.
- NEO PRO Switch has to be synchronized again after the firmware is updated (automatically or manually).

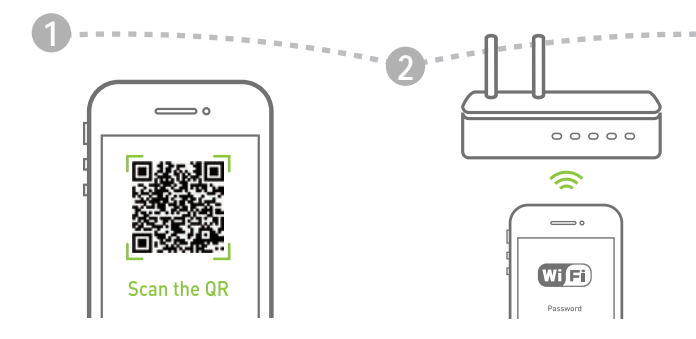

Scan the QR code to download NEO app at App Store or Google Play. You can also search keyword "ANKUOO" at App Store or Google Play to download NEO app.

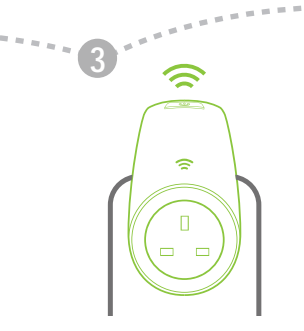

Plug NEO Switch into a power outlet, then press ON/OFF button for 5 seconds and release it. The Wi-Fi indicator light will flash quickly. NEO Switch is now ready for synchronization.

Hard Reset: This procedure allows you to do a hard reset directly from your NEO.

Connect your smart device to local Wi-Fi network and launch NEO app. Find "add new device" in the menu.

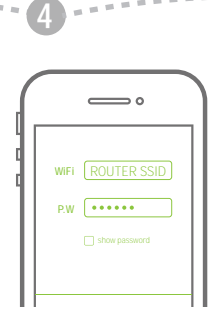

Make sure your smart device and NEO Switch are in the same Wi-Fi network. The connecting process takes about 15-120 seconds, depending on your network condition and the length of Wi-Fi password.

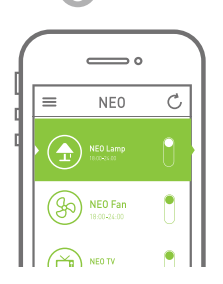

----

When configuration is done; the NEO Switch will be shown on the NEO app. You can change the ON/OFF state at the homepage.

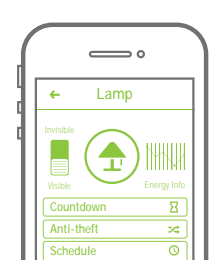

0 = 1 + 1

6

Click the icon to enter detailed setting page for the device.

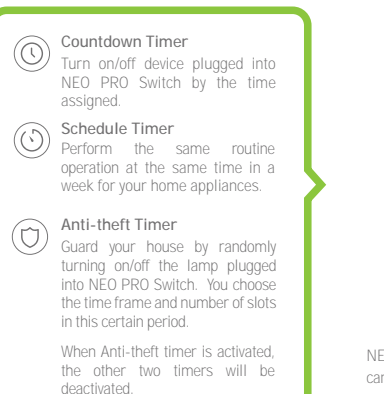

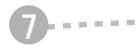

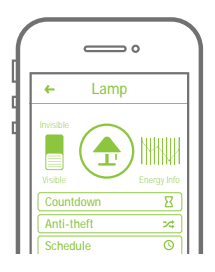

NEO comes with three timer setting modes. You can set them at anywhere with an internet connection using your NEO app.

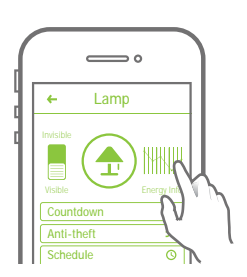

Click the "Energy Info" icon to enter detailed page for the Energy Consumption Information.

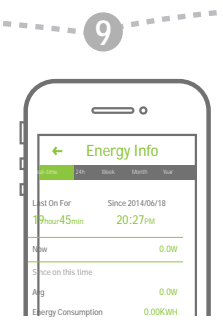

Demonstrate power trend in different cycles.

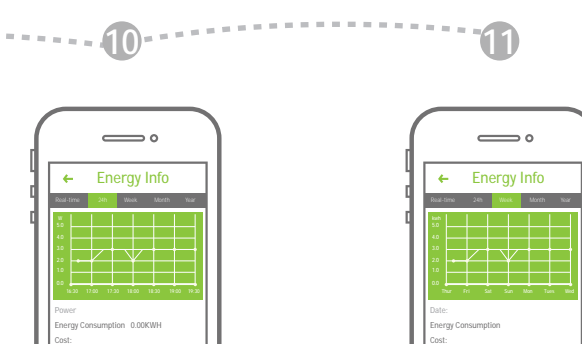

Click the icon to see the previous 24-hour power trend.

Click the icon to see weekly, monthly and yearly energy consumption trends.

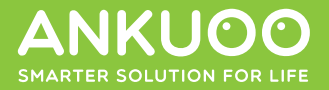

## NEED MORE HELP?

Learn more online www.ankuoo.com

If you have any questions, please visit our website for answers and troubleshooting tips.

All trade names are registered trademarks of respective manufacturers listed. iPad, iPhone, and iPod touch are trademarks of Apple Inc., registered in the U.S. and other countries. App Store is a service mark of Apple Inc. Wi-Fi is a registered trademark of the Wi-Fi Alliance. The Wi-Fi CERTIFIED Logo is a certification mark of the Wi-Fi Alliance. Android and "Google Play" logo are the trademarks of Google Inc.

Importato e Distribuito da: Ecova S.r.I. 35036 Montegrotto Terme (PD) – Italy www.ecova.it info@ecova.it